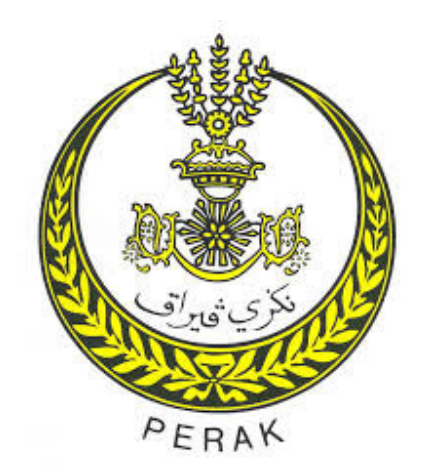

## MANUAL PENGGUNA PEMBAYARAN ZAKAT MELALUI eZAKAT PAYMENT FPX VERSI 2.0

### DISEDIAKAN OLEH:

MAJLIS AGAMA ISLAM DAN ADAT MELAYU PERAK TINGKAT 1, KOMPLEKS ISLAM DARUL RIDZUAN JALAN PANGLIMA BUKIT GANTANG WAHAB 30000 IPOH PERAK DARUL RIDZUAN

#### **1.1 PENGENALAN**

Sistem eZAKAT PAYMENT (versi 2.0) ini dibangunkan adalah untuk memudahkan pembayaran zakat kepada Majlis Agama Islam dan Adat Istiadat Perak (MAIAMP) melalui pentas internet oleh individu Muslim yang memiliki akaun di rangkaian bank tempatan khususnya rakyat negeri Perak, yang bekerja di Negeri Perak atau luar negeri Perak atau rakyat Islam di Malaysia amnya sama ada berada di dalam atau luar negara.

#### **1.2 LANGKAH – LANGKAH PENGGUNAAN SISTEM eZAKAT PAYMENT FPX**

Sila masukkan alamat url <u>https://ezakat.maiamp.gov.my/</u> diruangan alamat pada web browser. Skrin halaman utama sistem **eZAKAT PAYMENT** akan dipaparkan. Sila rujuk rajah 1.2 di bawah .

|                          |             | LISAGAMAISI<br>KATI, KOMPU<br>AN PANGUMA | MIDANADATMELAYUREAAK<br>IGISILAMDARULIIDIUAN<br>EUKIYGANANGWAHAB<br>2000000000000000000000000000000000000 |                 | 7MENT<br>K   |
|--------------------------|-------------|------------------------------------------|----------------------------------------------------------------------------------------------------|-----------------|--------------|
| Masukkan NOKP/Dokumen ID | arian Cepat | Papar Rekod                              | (Jika anda pernah membayar sebelum ini)                                                                   | SELAMAT S MUDAL | Panduan FPX+ |
|                          |             |                                          | MAKLUMAT PERIBADI                                                                                         |                 |              |
| NAMA*                    |             |                                          |                                                                                                    |                 |              |
| JENIS DOKUMEN            | NOKP        |                                          |                                                                                                    |                 | •            |
| WARGANEGARA              | MALAYSIA    |                                          |                                                                                                    |                 | •            |
| NOKP*                    |             |                                          |                                                                                                    |                 |              |
| ALAMAT SURAT MENYURAT*   |             |                                          |                                                                                                    |                 |              |

Rajah 1.2

#### 1.2.1 Pembayaran zakat untuk pertama kali

Langkah 1 Sila masukkan maklumat yang dikehendaki di bahagian peribadi . Maklumat yang perlu adalah seperti berikut :-

- Nama
- Jenis dokumen
- Warganegara
- Nokp
- Alamat surat menyurat
- Email untuk mendapatkan maklumat butiran transaksi pembayaran zakat

• No tel – untuk memudahkan pihak majlis agama berurusan dengan pengguna pada masa hadapan.

|                        | MAKLUMAT PERIBADI       |
|------------------------|-------------------------|
| NAMA*                  | NOR SUHAILA BINTI JUSOH |
| JENIS DOKUMEN          | NOKP                    |
| WARGANEGARA            | MALAYSIA                |
| NOKP*                  | 831116035684            |
| ALAMAT SURAT MENYURAT* | PT 2048 JALAN BY PASS   |
|                        | KG ALOR PASIR           |
|                        |                         |
| POSKOD*                | 16800                   |
| BANDAR*                | PASIR PUTEH             |
| NEGERI*                | KELANTAN                |
|                        |                         |
| EMAIL                  | eillajusoh@gmail.com    |

Rajah 1.2.1 (1)

Langkah 2 Silih pilih cara bayaran pada bahagian butir pembayaran. Cara bayaran yang disediakan adalah Debit Kad –Internet Banking (VIA FPX). Sila rujuk rajah 1.2.1(2).

| CARA BAYARAN | DEBIT KAD-INTERNET BANKING(VIA FPX) | • |
|--------------|-------------------------------------|---|

Rajah 1.2.1 (2)

Langkah 3 Sila masukkan maklumat jenis zakat, bulan/tahun dan amaun. Sila tekan butang **Bayar Sekarang**. Sila rujuk Rajah 1.2.1 (3).

| JENIS ZAKAT                  | BULAN/TAHUN                        | AMAUN(RM) |
|------------------------------|------------------------------------|-----------|
| ZAKAT PENDAPATAN             | 052016 etr: 2015, 012015(Jan 2015) | 10.00     |
| ~~SILA PILIH JENIS ZAKAT~~ ▼ |                                    | 0.00      |
| ~~SILA PILIH JENIS ZAKAT~~ ▼ |                                    | 0.00      |
| ~~SILA PILIH JENIS ZAKAT~~ ¥ |                                    | 0.00      |
|                              | JUMLAH BESAR                       | 0.00      |
|                              |                                    |           |

#### Rajah 1.2.1 (3)

#### NOTA : -

- Bagi setiap transaksi anda dibenarkan membuat bayaran terhad kepada 4 jenis pembayaran ZAKAT dan jumlah pembayaran tidak melebihi RM30ribu dan tidak kurang RM7.
- 2. Jika anda membuat pembayaran lebih RM30ribu, anda perlu membuat lebih dari satu transaksi berikutnya.
  - Langkah 4 Paparan pengesahan bayaran dan niat zakat akan dipaparkan. Sila tekan butang **Teruskan Bayaran** jika setuju dan butang **Batal Bayaran** jika tidak setuju. Sila rujuk rajah 1.2.1 (4).

| msybank2u.com                |                                                                                                    |             |
|------------------------------|----------------------------------------------------------------------------------------------------|-------------|
|                              | PENGESAHAN BAYARAN & NIAT ZAKAT                                                                                                  |             |
|                              | NIAT ZAKAT<br>Inilah wang bernilai Ringgit Malaysia <b>RM10.00</b> bagi<br>menunaikan zakat waiti ke atas diri saya kerana Allah |             |
| JENIS ZAKAT                  | Ta'ala                                                                                                    | AMAUN(RM)   |
| ZAKAT PENDAPATAN             | <u>CARA BAYARAN</u><br>FPX INTERNET BANKING                                                                                      | 10.00       |
| ~~SILA PILIH JENIS ZAKAT~~ V |                                                                                                    | 0.00        |
| ~~SILA PILIH JENIS ZAKAT~~ * | Teruskan Bayaran Batal Bayaran                                                                                                   | 0.00        |
| ~~SILA PILIH JENIS ZAKAT~~ V |                                                                                                    | 0.00        |
|                              | JUMLAH                                                                                                    | BESAR 10.00 |

Rajah 1.2.1 (4)

Langkah 5 Paparan Payment Detail akan dipaparkan. Sila rujuk rajah 1.2.1 (5).

| Payment Details     |                                   |                 | GE 1 2 3 4 D   |
|---------------------|-----------------------------------|-----------------|----------------|
| Merchant Name       | MAJLIS AGAMA ISLAM DAN ADAT MELA  | AYU PERAK       | Bank Selection |
| Merchant Order No   | AZ201605120000096                 |                 |                |
| FPX Transaction ID  | 1605121213230972                  |                 |                |
| Product Description | 831116035684/ZG                   |                 |                |
| Amount              | 10.00                             |                 |                |
| Retail Banking      |                                   |                 | -              |
| O AFFINBANK         |                                   | AmBank          |                |
| O BANK (ISLAM       | Pediater Interet - Interet Basing | Bank Muamal     |                |
| • CIMB Clicks       | Connect                           | ⊖ maybank2u.cor | 1              |
|                     | · RHB/low                         | ○ <b>₩UOB</b>   |                |

Rajah 1.2.1 (5)

# Langkah 6

Sila pilih bank yang ingin digunakan dan masukkan maklumat email untuk tujuan mendapatkan maklumat transaksi pembayaran yang telah dibuat. Sila tekan butang **Agree and Continue** jika ingin meneruskan pembayaran .Sila rujuk rajah 1.2.1 (6).

| Retail Banking                                                                                                    |                                                                                                    |                                                                                                    |
|----------------------------------------------------------------------------------------------------|----------------------------------------------------------------------------------------------------|----------------------------------------------------------------------------------------------------|
| O AFFINBANK                                                                                                    | <ul> <li>alliance • nline</li> </ul>                                                                                                    |                                                                                                    |
| O BANK (ISLAM                                                                                                    | Patariar Januar Januar Jasung                                                                                                    | Bank Muamalat                                                                                        |
| CIMB Clicks                                                                                                    |                                                                                                    | maybank2u.com                                                                                        |
|                                                                                                    | · RHBNow                                                                                                    | • <b>##UOB</b>                                                                                       |
| Corporate Banking                                                                                                    |                                                                                                    |                                                                                                    |
| Camera Camera Ca | O Maybank2E                                                                                                    |                                                                                                    |
| Enter E-Mail address here to reco                                                                                                    | eive transaction status (Optional)                                                                                                    |                                                                                                    |
| 🖻 eillajusoh@gmail.com                                                                                                    |                                                                                                    |                                                                                                    |
| I agree with the Terms and Con                                                                                                    | nditions                                                                                                    |                                                                                                    |
| <ul> <li>Please disable your pop-up ble</li> <li>On some browser, you may set<br/>transaction. For more informatic</li> <li>Please do not click on browser</li> </ul>                                                                                                    | ocker. For more information, please c<br>e the Transaction Response displaye<br>ion, please click here<br>r's back button, refresh or close this p | liok here<br>ed in two (2) tabs. This will not affect your<br>page.                                  |
| Agree and Continue Cancel                                                                                                    |                                                                                                    | Norton                                                                                               |
| FAQ   Merchant Program   Contact Us   Pop<br>Malaysian Electronic Clearing<br>© Malaysian                                                                                                    | p-up Blocker Settings   Terms and Conditio<br>) Corporation Sdn Bhd 836743-D   http://wi<br>Electronic Clearing Corporation Sdn Bhd                | ns   Privacy Policy   Disclaimer   Winneed by Smaller<br>ww.myclear.org.my<br>. All Rights Reserved. |

Rajah 1.2.1 (6)

Langkah 7 Skrin untuk log masuk ke sistem internet banking untuk bank akan dipaparkan. Antara contoh paparan skrin utama untuk internet banking adalah seperti di bawah :-

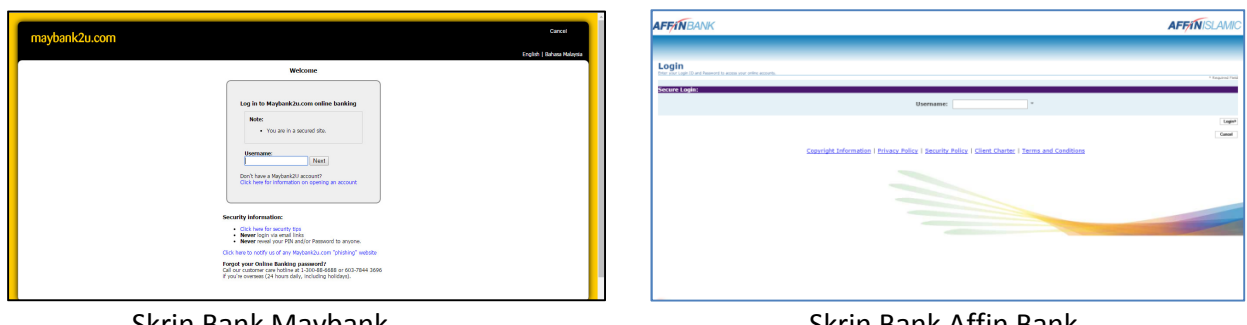

Skrin Bank Maybank

Skrin Bank Affin Bank

|                                                                            | INTERNET BANKING<br>Why Get In Line When You Can Be Online | CIMP Cliefe                                                                                                    | CIMB Clicks                                                                                                    |
|----------------------------------------------------------------------------|------------------------------------------------------------|----------------------------------------------------------------------------------------------------|----------------------------------------------------------------------------------------------------|
| VELCOVE TO BANK ISLAM<br>STERAT BANK<br>SEL D<br>Taga Camp                 | TRANSACTION STEPS                                          | Login to proceed                                                                                                    | FPX Transaction Suppl       Image: Supple Supple Suppl |
| i i kana kana kahanga berkanga berkanga kana kana kana kana kana kana kana | eon, Safer S16 and atom.                                   | The purpose is to MALITA-2004-102.44 (2014 2014 ME) (20000000     The ensurer is Minit 30     The ensurer is Minit 30     The Alexander Coder Number is A20100110000108 | n ook, inkolny lokken.                                                                                                    |

Skrin Bank Islam

Skrin CIMB Bank

|                                                                                                    | 1300 80 0000 Converted<br>000 273 0000 Devenuel<br>communicationsgraup.com | Performan Marriel - Informet Banking<br>December 2015<br>December 2015 |
|----------------------------------------------------------------------------------------------------|----------------------------------------------------------------------------|----------------------------------------------------------------------------------------------------|
| Welcome to our new AmDreine Login Pagel<br>We To Wel Login<br>Login D<br>Conner Carlos Heaving News 21 Yours 4 day<br>AmDread Measured Services 22 West 20 Jan to 22 day<br>Measured Services 23 Yours 4 day<br>Ambread Costa Carlos (1990) 279 8880 (Dremens).                                                                                                    | (Carried                                                                   | Welcome to iRalyat<br>Internet Banking<br>Wang way a resultation at<br>the second second                                                                                                    |
| Helpful Hints This cite unit's heat with the latest however (Memorit Internet Evelover 5.5 or higher and Nationare Navionary 5 or higher) with 128-bit enveronment analyticate                                                                                                    |                                                                            |                                                                                                    |
| 2 vehicles, 105 2015. O Equit Names Montes Toto part of Names and Annual Annual Annua<br>Annual Annual Annual Annual Annual Annual Annual Annual Annual Annual Annual Annual Annual Annual Annual Annual Annual Annual Annual Annual Annual Annual Annual Annual Annual Annual Annual Annual Annual Annual Annual Annual Annual Annu |                                                                            | Doctaine ( Dent Charte ( Hisso Faller) Terris & Costbool ( Heosai Dia Pheestion Act<br>Coverge 1221 • • • • Bank Assai at All offersmann<br>Bank and an and an an an an an an and an an an and an and an an an an an an an an an an an an an                                                                                                    |

Skrin Bank Ambank

Skrin Bank Rakyat

**NOTA** : Setiap bank proses untuk pembayaran internet banking adalah berbeza.

- Langkah 8 Sila membuat bayaran mengikut proses bank yang dipilih sehingga selesai.
- Langkah 9 Paparan skrin maklumat terperinci transaksi bayaran zakat akan dipaparkan. Sila tekan Click Here to Complete Your Transaction untuk proses pembayaran selesai. Sila rujuk rajah 1.2.1 (7).

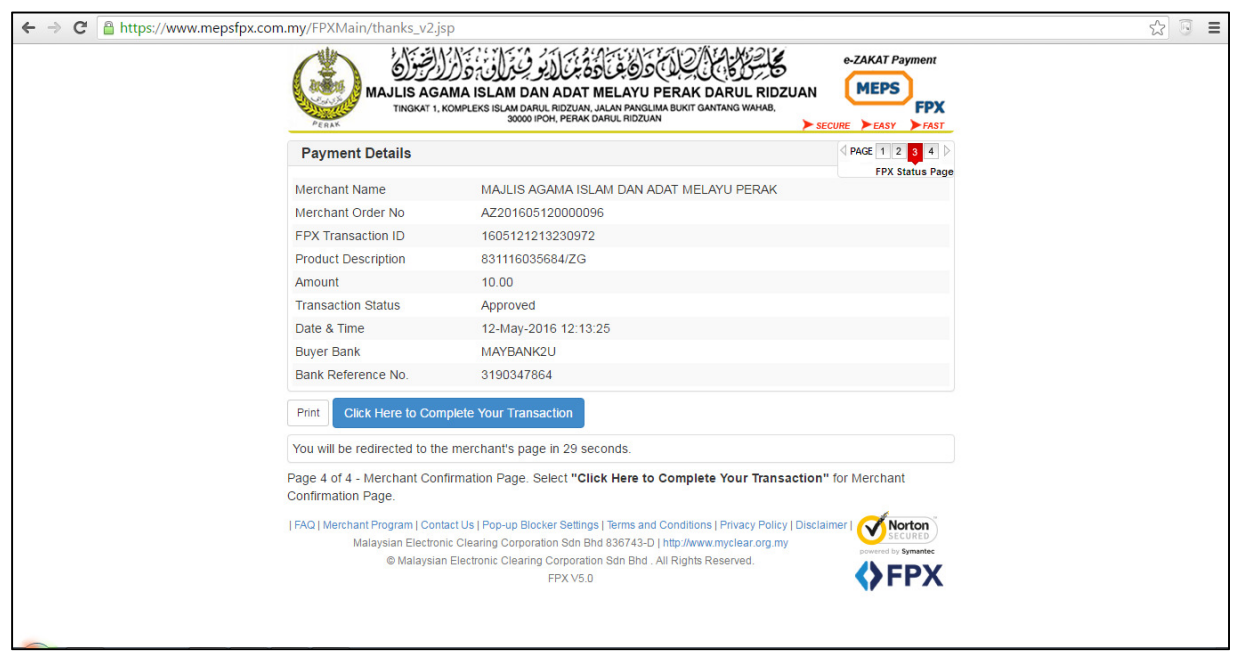

Rajah 1.2.1 (7)

Langkah 10 Maklumat Butir Transaksi pembayaran zakat akan dipaparkan. Maklumat transaksi ini boleh juga dicetak. Sila rujuk rajah 1.2.1 (8).

| Terima kasih kerana mengguna                                                      | kan eZakat Payment. Semoga amalan kebajikan tuan/puan diterima Allah swt.                                                                        |
|-----------------------------------------------------------------------------------|----------------------------------------------------------------------------------------------------|
|                                                                                   | BUTIR TRANSAKSI                                                                                                    |
| TARIKHMASA<br>STATUS TRANSAKSI<br>PEMBAYAR<br>ALAMAT                              | : 12-05-2016 12:13:25<br>: BERJAVA (SUCCESSFUL)<br>: NOR SUHAILA BINTI JUSOH<br>PT 2048 JALAN BY PASS<br>KG ALOR PASIR<br>:<br>16800 PASIR PUTEH |
| FPX Txn ID<br>RUJUKAN #ORDER<br>NAMA BANK<br>JUMLAH BAYARAN<br>BAYARAN TERPERINCI | : 1605121213230972<br>: AZ201605120000096<br>: MAYBANK2U<br>: RM10.00<br>NAMA ZAKAT BULAN/TAHUN JUMLAH                                           |

Rajah 1.2.1 (8)

#### 1.2.2 Pembayaran Zakat Untuk Kali Kedua

Langkah 1 Sila masukkan no kad pengenalan dan tekan butang **Papar Rekod** untuk carian maklumat pengguna sistem. Sila rujuk rajah 1.2.2 (1).

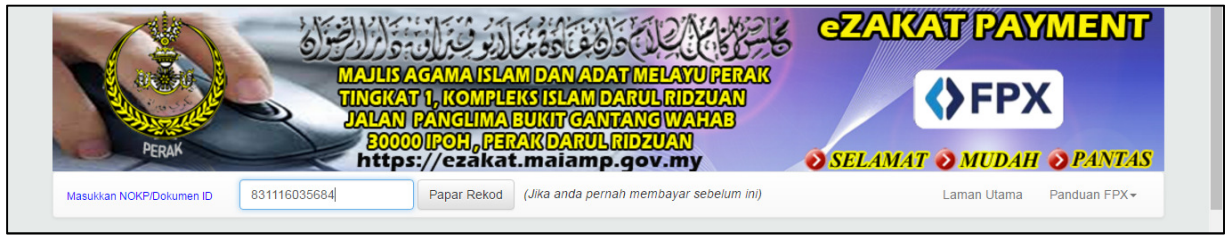

Rajah 1.2.2 (1)

Langkah 2 Maklumat peribadi pengguna sistem akan dipaparkan dan pengguna boleh mengemaskini maklumat jika terdapat perubahan. Sila rujuk rajah 1.2.2 (2).

| Masukkan NOKP/Dokumen ID 8311160 | 84 Papar Rekod (Jika anda pernah membayar sebelum ini) Laman Utama Panduan FPX+ |  |
|----------------------------------|---------------------------------------------------------------------------------|--|
|                                  | MAKLUMAT PERIBADI                                                               |  |
| NAMA*                            | : NOR SUHAILA BINTI JUSOH                                                       |  |
| NOKP*                            | 831116035684                                                                    |  |
| ALAMAT SURAT MENYURAT*           | : PT 2048 JALAN BY PASS                                                         |  |
|                                  | KG ALOR PASIR                                                                   |  |
|                                  |                                                                                 |  |
| POSKOD*                          | : 16800                                                                         |  |
| BANDAR*                          | : PASIR PUTEH                                                                   |  |
| NEGERI*                          | : PERAK v                                                                       |  |
| EMEL                             | : eillajusoh@gmail.com                                                          |  |
| NO TELEFON*                      | : 0179144052                                                                    |  |
|                                  |                                                                                 |  |

Rajah 1.2.2 (2)

**NOTA** : Proses untuk pembayaran zakat untuk pengguna kali kedua adalah sama seperti langkah-langkah yang telah di nyatakan untuk pengguna kali pertama.